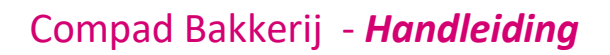

# SQL – Orders invoeren

#### **Document beheer**

| Versie | Datum     | Status  | Auteur(s)            | Opmerking |
|--------|-----------|---------|----------------------|-----------|
| 0.1    | 26-6-2025 | Concept | Kitty<br>Weerdenburg |           |

## Inleiding

Dit document geeft een beschrijving van nieuwe gebruikersinterface van het orderscherm. En hoe je een order in moet voeren. In dit nieuwe orderscherm zijn de eenmalige orders en de bestellijst orders zijn samengevoegd in één venster, waardoor het in de SQL editie van Compad Bakkerij mogelijk is om verschillende soorten van bestellingen vanuit een venster te beheren.

#### Eenmalige orders

In het scherm **orders – onder onderhoud** klikt u op de knop "toevoegen" (A) om een order toe te voegen.

In dit scherm gaan we nu een eenmalige order aanmaken.

- 1. De datum van aanmaak
- 2. Klik op het vergrootglas om de debiteur op te zoeken
- 3. Vul hier de eventuele levertijd in.
- 4. Bij levering geven we aan om wat voor oder het gaat. Afhalen of bezorgen. Het kan zijn dat deze informatie al aangegeven is bij de debiteur. Dan wordt deze overgenomen. Uiteraard kunt u deze ng handmatig aanpassen.
- 5. Geef de aflever/bezorgtijd in
- 6. Hier staat aangegeven dat het om een "Handmatig" ingegeven order gaat.
- 7. Filiaal: hier staat bij welk filiaal de bestelling wordt opgehaald.
- 8. Status: Standaard betekent dat het een order is. U kunt ook kiezen voor offerte.
- 9. Optie voor het invoeren van een "referentie" of "Betreft". Bij de debiteur kunt u aangeven of het invoeren van een retentie verplicht is.
- 10. Gaat het om een bezorgorder met een ander afhaal adres. Dan kun u deze hier aangeven.
- 11. Korting. Deze korting kan bij de klant zijn ingesteld. Wanneer bij de klant het vinkje korting overschrijven aan staat dan kunt u de korting in het order scherm wijziging.
- 12. Met de knop toevoegen gaat u producten toevoegen aan de order.

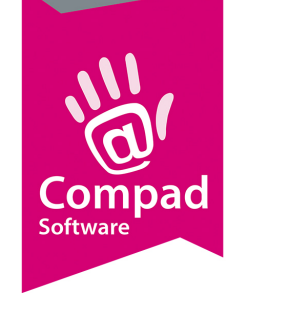

## Compad Bakkerij - Handleiding

| 💈 Order                 |                          |                        |             |                                                                                         |                                                                                                    |                          | 5                                                          |                       |                |                                                   |         | 8           |       |                              |             |
|-------------------------|--------------------------|------------------------|-------------|-----------------------------------------------------------------------------------------|----------------------------------------------------------------------------------------------------|--------------------------|------------------------------------------------------------|-----------------------|----------------|---------------------------------------------------|---------|-------------|-------|------------------------------|-------------|
|                         | Order                    |                        |             |                                                                                         | _ I                                                                                                    | 4                        | ľ                                                          |                       |                |                                                   |         |             |       |                              |             |
|                         | Urder detail ge          | gevens                 |             |                                                                                         |                                                                                                    |                          |                                                            |                       |                |                                                   |         |             |       |                              |             |
| O <u>r</u> derd         | latum:                   | 2                      | 6-06-2025   | Levering                                                                                | : 27-06-20                                                                                                    | 25 📻 om                  | uur.                                                       | 0                     | Handma         | itig                                              | ~       | 0           |       |                              |             |
| Ordern                  | ummer: 210               |                        | 8           | Levering:                                                                               | Afhalen                                                                                                    |                          | Sector 1                                                   | Bezorgbedrag:         |                |                                                   | 0.00    | С           |       |                              |             |
| Eiliaal:                | Hofp                     | assage                 | ~           | Shift:                                                                                  | n.v.t.                                                                                                    |                          | ~                                                          | Korting:              |                |                                                   | 10.00 💲 |             |       | D                            |             |
| Status                  | Stan                     | daard                  | ~           | Groep:                                                                                  |                                                                                                    |                          |                                                            | Aanbetaald:           |                |                                                   | 0.00    |             |       |                              | 0           |
| Refer                   | entie 🗸                  |                        |             | Opmerking:                                                                              |                                                                                                    |                          | <                                                          | Betaal <u>wi</u> jze: | Standaa        | rd (factuur)                                      | ~       |             | DITE  | Plaats Adres                 |             |
| Beste                   | ellijst/- <u>k</u> lant: | Adre                   | s           |                                                                                         |                                                                                                    | Afleveradres             |                                                            |                       |                |                                                   |         |             |       | Plaats Postco                | le          |
| 0                       |                          |                        | Compad So   | ftware                                                                                  |                                                                                                    |                          | Q                                                          |                       |                |                                                   |         |             |       | Bestellijstnum               | mer         |
| -                       |                          | Ð                      | Demmersweg  | 92                                                                                      |                                                                                                    |                          |                                                            |                       |                |                                                   |         |             |       | Telefoonnum<br>Debiteur Post | mer<br>rode |
|                         |                          |                        | 7556 BN HEN | VGELO                                                                                   |                                                                                                    |                          |                                                            |                       |                |                                                   |         |             |       | Bestellijst                  | Loue        |
|                         |                          |                        |             |                                                                                         |                                                                                                    |                          |                                                            |                       |                |                                                   |         |             |       | Debiteur Adre                | s           |
|                         |                          |                        |             |                                                                                         |                                                                                                    |                          |                                                            |                       |                |                                                   |         |             |       |                              |             |
|                         |                          |                        |             |                                                                                         |                                                                                                    |                          |                                                            |                       |                |                                                   |         |             |       |                              |             |
|                         |                          |                        |             | .66.                                                                                    |                                                                                                    |                          |                                                            |                       | Prijz          | en inclusief l                                    | btw 🤇   | •           |       |                              |             |
| Zoek:                   |                          |                        |             |                                                                                         |                                                                                                    |                          |                                                            |                       |                |                                                   |         |             |       |                              |             |
| Zoek:                   | CODE                     | NAAM                   | Er:         | _ U U<br>zijn geen items d                                                              | AJ                                                                                                    | ANTAL<br>len weergegever | EENHEID                                                    | PRIJS                 | BE             | DRAG                                              | OPMER   | KING        |       |                              |             |
| Zoek:                   | CODE                     | NAAM                   | Er:         | _ U U                                                                                   | AJ                                                                                                    | ANTAL<br>len weergegever | EENHEID                                                    | PRUS                  | BE             | DRAG                                              | OPMER   | KING        |       |                              |             |
| Zoek:                   | CODE                     | NAAM                   | Er:         | _ II II                                                                                 | AJ                                                                                                    | ANTAL<br>len weergegever | EENHEID<br>n in deze weerga                                | PRUS                  | BE             | DRAG<br>0.00                                      | OPMER   | KING        |       |                              |             |
| Zoek:<br>REGEL          | CODE                     | NAAM                   | Er:         | _ 비원<br>zijn geen items d                                                               | A die kunnen word                                                                                             | ANTAL<br>len weergegever | EENHEID in in deze weerga in deze weerga                   | PRUS IVVe.            | BE             | 0.00                                              | OPMER   | :KING<br>en |       |                              |             |
| Zoek:                   | CODE                     | NAAM<br> <br> <br>0.00 | Er          | _ u u                                                                                   | A die kunnen word                                                                                             | ANTAL<br>len weergegever | EENHEID in in deze weerga i Ioevoegen gx                   | PRIJS<br>Ive.         | BE             | 0.00                                              | OPMER   | :KING       |       |                              |             |
| Zoek:                   | CODE                     | NAAM                   | Er z        | zijn geen items d                                                                       | A die kunnen word                                                                                             | ANTAL<br>len weergegever | EENHEID in deze weerga l Ioevoegen QK                      | PRUS                  | BE             | 0.00                                              | OPMER   | KING<br>en  |       |                              |             |
| <u>کومو</u> د:<br>REGEL | CODE                     | NAAM                   | Er 2        | 2ijn geen items d                                                                       | A Jie kunnen word                                                                                             | ANTAL<br>len weergegever | EENHEID<br>n in deze weerga<br> <br>D Ioevoegen            | PRUS                  | igen<br>uleren | 0.00                                              | OPMER   | KING<br>en  |       |                              |             |
| Zoek:<br>REGEL          | CODE                     | NAAM                   | Er 2        | 2ijn geen items d<br>zijn geen items d<br>181 11<br>201 11<br>191 12<br>7 2             | A J<br>die kunnen word                                                                                        | ANTAL<br>len weergegever | EENHEID in deze weerga l Ioevoegen gK                      | PRUS                  | BE             | 0.00                                              | OPMER   | en          |       |                              |             |
| Zoek:<br>REGEL          | CODE                     | NAAM                   |             | zijn geen items d<br>zijn geen items d<br>181 11<br>201 11<br>191 12<br>7 2<br>8 4<br>9 | Au<br>die kunnen word                                                                                         | ANTAL<br>len weergegever | EENHEID in deze weerga l Ioevoegen gK                      | PRUS                  | igen           | 0.00                                              | OPMER   | en          |       |                              |             |
| Zoek:<br>REGEL          | erbedrag (               | NAAM                   | Er :        | 181 II<br>1791 geen items of<br>181 II<br>191 11<br>7 2<br>8 4<br>9 4                   | AJ<br>die kunnen word<br>10-03-2025 ↓<br>2-03-2025 ↓<br>2-03-2025 ↓<br>3-11-2021 ♀<br>6-11-2021 ♀             | ANTAL<br>len weergegever | EENHEID<br>n in deze weerga                                | PRUS                  | BE             | 0.00                                              | OPMER   | en          |       |                              |             |
| Zoek:<br>REGEL          | erbedrag (               | NAAM                   | Er:         | 181 11<br>201 11<br>191 12<br>7 28<br>9 0                                               | A<br>die kunnen word<br>103-2025 ↓<br>2-03-2025 ↓<br>2-03-2025 ↓<br>3-11-2021 €<br>6-11-2021 €                | ANTAL<br>len weergegever | EENHEID<br>n in deze weerga<br> <br>D Ioevoegen<br>]<br>QK | PRUS PRUS Wijz Wijz   | BE             | 0.00<br>0.00<br>77<br>78<br>79<br>) Toevoege      | OPMER   | KING<br>En  | tigen |                              | vijderen    |
| Zoek:                   | CODE                     | NAAM<br> <br>0.00      |             | 181 11<br>181 11<br>201 1<br>191 12<br>7 2<br>8 4<br>9 4                                | A<br>die kunnen word<br>103-2025 ↓<br>1-03-2025 ↓<br>2-03-2025 ↓<br>2-03-2025 ↓<br>2-11-2021 €<br>6-11-2021 € | ANTAL<br>len weergegever | EENHEID<br>n in deze weerga<br>D Ioevoegen<br>QK           | PRUS                  | BE             | 0.00<br>0.00<br>0<br>77<br>78<br>79<br>1 Joevoege | OPMER   | KING<br>en  | zigen |                              | vijderen    |

## Toevoegen producten (B)

Klik op de knop Toevoegen (B) om producten aan de order toe te voegen.

- 1. Klik op het vergrootglas om in het venster van de artikelen te komen. Wanneer u de exacte artikelcode weet kunt u ook deze invoeren in het blauwe vak onder artikel
- 2. Wanneer u in het artikelveld bent kunt u de artikelen selecteren die u in de order wilt hebben. Wilt u meerdere artikelen tegelijk selecteren, houdt dan de "ctrl-toets" ingedrukt bij het selecteren van de artikelen.
- 3. Maak gebruik van het zoek venster om uw artikel snel op te zoeken
- 4. U kunt in het filter vak "Status" aangeven of u de actieve of geblokkeerde artikelen wilt zien.
- 5. Met de knop "selecteren" kunt u de artikelen toevoegen
- 6. Heeft u één artikel dan kunt u aantal opgeven

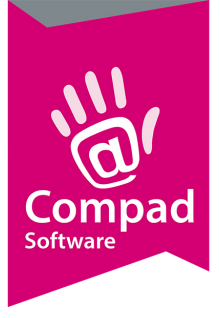

Compad Bakkerij - Handleiding

| Ar_tikel:                                                                                                    |                                                                                                    | A                                                                                                    | antal: Pr         | ijs:Ind, | n Eur              | Stuks                                                     |
|----------------------------------------------------------------------------------------------------|----------------------------------------------------------------------------------------------------|----------------------------------------------------------------------------------------------------|-------------------|----------|--------------------|-----------------------------------------------------------|
| Opmerking                                                                                                    |                                                                                                    |                                                                                                    |                   | ]        | 0.00 Per stuk      | 0.000                                                     |
| Opheffen                                                                                                    |                                                                                                    |                                                                                                    |                   |          | ⊘ <u>o</u> ĸ       |                                                           |
| kel selecteeren                                                                                                    |                                                                                                    |                                                                                                    |                   | Ъ        |                    |                                                           |
| rtikel selecteren                                                                                                    |                                                                                                    |                                                                                                    |                   | ĥ        |                    |                                                           |
| lecteren artikel                                                                                                    |                                                                                                    |                                                                                                    | <u>u</u> <u>u</u> |          |                    |                                                           |
|                                                                                                    |                                                                                                    | Status: Alle artikelen                                                                                                    |                   |          |                    |                                                           |
| k:                                                                                                    | 3 .                                                                                                    | oelgroep: Alle artikelen                                                                                                    |                   | 1        |                    |                                                           |
|                                                                                                    |                                                                                                    |                                                                                                    |                   |          |                    |                                                           |
| ARTIKELCODE                                                                                                    | NAAM                                                                                                    | ARTIKELGROEP                                                                                                    |                   | -        |                    |                                                           |
|                                                                                                    |                                                                                                    |                                                                                                    |                   |          |                    | Prijzen indusief btw 🕐 📑                                  |
|                                                                                                    |                                                                                                    |                                                                                                    |                   |          |                    |                                                           |
| 10090                                                                                                    | Wit Lampion                                                                                                    | Groot brood heel (bus)                                                                                                    | Be                | EID      | PRUS               | BEDRAG OPMERKING                                          |
| ]<br>] 10090<br>] 10095                                                                                              | Wit Lampion<br>Wit lampion half                                                                                                    | Groot brood heel (bus)<br>Groot brood half (bus)                                                                                                    | men               | ID       | PRIJS 15.85 T      | BEDRAG OPMERKING                                          |
| ]<br>] 10090<br>] 10095<br>] 10100                                                                                   | Wit Lampion<br>Wit lampion half<br>Wit authentiek                                                                                                    | Groot brood heel (bus)<br>Groot brood half (bus)<br>Groot brood half (vloer)                                                                                                    | . Bel             | EID      | PRIJS<br>15.85 T   | BEDRAG OPMERKING                                          |
| 2 10090<br>1 10095<br>1 10100<br>2 10105                                                                             | Wit Lampion<br>Wit lampion half<br>Wit authentiek<br>Wit authentiek half                                                                                                    | Groot brood heel (bus)<br>Groot brood half (bus)<br>Groot brood half (vloer)<br>Groot brood half (vloer)                                                                                                    | , men             | EID      | PRIJS<br>15.85 T   | BEDRAG OPMERKING                                          |
| 2 10090<br>10095<br>10100<br>2 10105<br>10110                                                                        | Wit Lampion<br>Wit lampion half<br>Wit authentiek<br>Wit authentiek half<br>Wit plaatbrood                                                                                                    | Groot brood heel (bus)<br>Groot brood half (bus)<br>Groot brood half (vloer)<br>Groot brood half (vloer)<br>Groot brood heel (bus)                                                                                                    |                   | EID      | PRIJS 15.85 T      | BEDRAG OPMERKING<br>15.85                                 |
| 2 10090<br>10095<br>10100<br>2 10100<br>2 10105<br>1 10110<br>2 10115                                                | Wit Lampion<br>Wit lampion half<br>Wit authentiek<br>Wit authentiek half<br>Wit plaatbrood<br>Wit plaatbrood half                                                                                                    | Groot brood heel (bus)<br>Groot brood half (bus)<br>Groot brood half (vloer)<br>Groot brood half (vloer)<br>Groot brood heel (bus)<br>Groot brood half (bus)                                                                                       |                   | EID      | PRIJS              | BEDRAG OPMERKING                                          |
| 2 10090<br>10095<br>10100<br>2 10105<br>2 10115<br>2 10115<br>10120                                                  | Wit Lampion<br>Wit lampion half<br>Wit authentiek<br>Wit authentiek half<br>Wit plaatbrood<br>Wit plaatbrood half<br>Wit roomboterbrood                                                                                                    | Groot brood heel (bus)<br>Groot brood half (bus)<br>Groot brood half (vloer)<br>Groot brood half (vloer)<br>Groot brood heel (bus)<br>Groot brood half (bus)<br>Groot brood half (bus)                                                             |                   | 1D       | PRJJS              | BEDRAG OPMERKING                                          |
| 2 10090<br>10095<br>10100<br>2 10105<br>10110<br>2 10115<br>101120<br>2 10125                                        | Wit Lampion           Wit lampion half           Wit authentiek           Wit authentiek half           Wit plaatbrood           Wit plaatbrood half           Wit roomboterbrood           Wit roomboterbrood half                                                   | Groot brood heel (bus)<br>Groot brood half (bus)<br>Groot brood half (vloer)<br>Groot brood half (vloer)<br>Groot brood heel (bus)<br>Groot brood half (bus)<br>Groot brood half (bus)                                                             |                   | :ID      | PRJJS  <br>15.85 T | BEDRAG OPMERKING<br>15.85                                 |
| 2 10090<br>10095<br>10100<br>2 10105<br>10110<br>10115<br>10120<br>2 10125<br>10810                                  | Wit Lampion           Wit lampion half           Wit authentiek           Wit authentiek half           Wit plaatbrood           Wit roomboterbrood           Wit roomboterbrood half           Wit roomboterbrood je                                                 | Groot brood heel (bus)<br>Groot brood half (bus)<br>Groot brood half (vloer)<br>Groot brood half (vloer)<br>Groot brood half (bus)<br>Groot brood half (bus)<br>Groot brood half (bus)<br>Klein brood                                              |                   | :ID      | PRUS    15.85 T    | BEDRAG         OPMERKING           15.85            15.85 |
| 2 10090<br>2 10095<br>10095<br>2 10105<br>2 10115<br>10120<br>2 10125<br>10820                                       | Wit Lampion           Wit lampion half           Wit authentiek           Wit authentiek half           Wit plaatbrood           Wit plaatbrood half           Wit roomboterbrood half           Wit kaiserbroodje           Wit kaiserbroodje                        | Groot brood heel (bus)<br>Groot brood half (bus)<br>Groot brood half (vloer)<br>Groot brood half (vloer)<br>Groot brood heel (bus)<br>Groot brood half (bus)<br>Groot brood half (bus)<br>Klein brood<br>Klein brood                               |                   |          | PRUS   <br>15.85 T | BEDRAG         OPMERKING           15.85         15.85    |
| 2 10090<br>2 10095<br>10095<br>2 10105<br>2 10115<br>10120<br>2 10125<br>10820<br>10820<br>2 10830                   | Wit Lampion           Wit lampion half           Wit authentiek           Wit authentiek half           Wit plaatbrood           Wit plaatbrood half           Wit roomboterbrood           Wit kaiserbroodje           Wit duits broodje           Wit duits broodje | Groot brood heel (bus)<br>Groot brood half (bus)<br>Groot brood half (vloer)<br>Groot brood half (vloer)<br>Groot brood heel (bus)<br>Groot brood half (bus)<br>Groot brood half (bus)<br>Klein brood<br>Klein brood<br>Klein brood                |                   |          | PRUS  <br>15.85 T  | BEDRAG OPMERKING<br>15.85                                 |
| 2 10090<br>10095<br>10100<br>2 10105<br>10110<br>2 10115<br>10120<br>2 10125<br>10810<br>10820<br>2 10830<br>2 10840 | Wit Lampion           Wit lampion half           Wit authentiek           Wit authentiek half           Wit plaatbrood           Wit roomboterbrood           Wit roomboterbrood half           Wit kaiserbroodje           Wit duise broodje           Wit dusseltje | Groot brood heel (bus)<br>Groot brood half (bus)<br>Groot brood half (vloer)<br>Groot brood half (vloer)<br>Groot brood heel (bus)<br>Groot brood half (bus)<br>Groot brood half (bus)<br>Klein brood<br>Klein brood<br>Klein brood<br>Klein brood |                   | egen     | PRUS  <br>15.85 T  | BEDRAG     OPMERKING       15.85         15.85            |

#### Aantallen aanpassen

- 1. Heeft u een lijst met producten en wilt u deze snel aanpassen? Klik in het aantallenscherm, pas het aantal aan. Met de pijltjes-toetsen op het toetsenbord van uw pc kunt u gemakkelijk naar boven en beneden, om het aantal van de andere producten aan te passen.
- 2. Klik op OK om terug te keren naar het order scherm.

|                                        |                         |  |                         | 9      |                     |        |                       |            |  |
|----------------------------------------|-------------------------|--|-------------------------|--------|---------------------|--------|-----------------------|------------|--|
| Zoek:                                  |                         |  | #6<br>U U               | - 1    |                     |        | Prijzen inclusief btw | © <b>•</b> |  |
| REGEL                                  | CODE                    |  | NAAM                    | AANTAL | EENHEID             | PRIJS  | BEDRAG                | PMERKING   |  |
| 2                                      | 10000                   |  | Wit                     |        | 3 stuk              | 2.75 T | 8.25                  |            |  |
| 7                                      | 10015                   |  | Wit vloer half          |        | 1 stuk              | 1.31 T | 1.31                  |            |  |
| 3                                      | 10020                   |  | Wit vloer sesam         |        | 3 stuk              | 2.55 T | 7.65                  |            |  |
| 4                                      | 10030                   |  | Wit vloer maanzaad      |        | 1 stuk              | 2.55 T | 2.55                  |            |  |
| 8                                      | 10035                   |  | Wit vloer maanzaad half |        | 1 stuk              | 1.31 T | 1.31                  |            |  |
| 5                                      | 10040                   |  | Wit vloer tijger        |        | <mark>4</mark> stuk | 2.55 T | 10.20                 |            |  |
|                                        |                         |  |                         |        |                     |        | 34.12                 |            |  |
| Netto orde                             | Netto orderbedrag 32.20 |  |                         |        |                     |        |                       |            |  |
| ~~~~~~~~~~~~~~~~~~~~~~~~~~~~~~~~~~~~~~ |                         |  | 2                       |        | <mark>⊘ ⊙</mark> ĸ  |        | n 🤶 Help              | ,          |  |

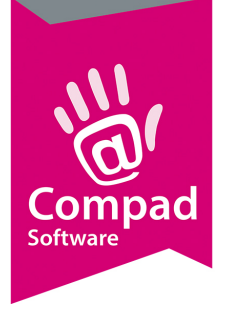

# Compad Bakkerij - Handleiding

## Order – Vaste bestellijst

| 💈 Orde                 | r                                                     |                                                                                                    |                                                              |                      |                                                                                  |                                                                                    |                    |                       |           |         |            |
|------------------------|-------------------------------------------------------|----------------------------------------------------------------------------------------------------|--------------------------------------------------------------|----------------------|----------------------------------------------------------------------------------|------------------------------------------------------------------------------------|--------------------|-----------------------|-----------|---------|------------|
|                        | Order<br>Order detail gegeve                          | ns                                                                                                    |                                                              |                      |                                                                                  |                                                                                    |                    |                       |           |         |            |
| Ordero                 | latum:                                                | 26-06-202                                                                                                    | 5 🚞                                                          | Lever <u>d</u> atum: | 27-06-2025                                                                       | iii om                                                                             | uur.               |                       | Handmatig | )       | <b>v i</b> |
| Filiaa                 |                                                       |                                                                                                    |                                                              | Levering             |                                                                                  |                                                                                    |                    |                       |           |         |            |
| Orderr                 | ummer: 211                                            |                                                                                                    | 8                                                            | Levering:            | Afhalen                                                                          |                                                                                    |                    | <u>B</u> ezorgbedrag: |           |         | 0.00 C     |
| <u>Filiaal:</u>        | Bakkerij                                              |                                                                                                    | ~                                                            | Shift:               | n.v.t.                                                                           |                                                                                    | $\sim$             | Korting:              |           | 0       | ).00 🛊 C   |
| Status                 | Standaar                                              | H .                                                                                                    | ~                                                            | Groep:               |                                                                                  |                                                                                    | $\sim$             | Betaald:              |           |         | 0.00       |
| Refer                  | entie 🗸                                               |                                                                                                    |                                                              | Opmerking:           |                                                                                  |                                                                                    | 🧷                  | Betaal <u>w</u> ijze: | Standaard |         | $\sim$     |
| Beste                  | ellijst/- <u>k</u> lant: —                            | Adres                                                                                                    |                                                              |                      | Af                                                                               | leveradres-                                                                        |                    |                       |           |         |            |
|                        | Bestellijsten or<br>Bestellijste<br>Toevoegen, wijzig | iderhouden<br>n onderhoud                                                                                                    | <b>len</b><br>Destellijster                                  |                      |                                                                                  |                                                                                    |                    |                       |           |         |            |
| <u>Z</u> oek:<br>REGEL | Bestellijst groep:<br><u>D</u> ebiteur:               | Alle groepen                                                                                                    |                                                              |                      |                                                                                  |                                                                                    |                    |                       |           | EENHEID | PRIJS      |
|                        | Lijst                                                 | Naam                                                                                                    |                                                              | _                    | Debiteur                                                                         |                                                                                    | Opr                | nerking               |           |         |            |
| Netto or               | 1<br>2<br>3<br>4<br>5<br>6<br>7<br>8<br>10            | Bestellijst winkel<br>Bestellijst winkel<br>Bestellijst winkel<br>Standaard lijst<br>Kerst bestellijst<br>Pasbestellijst<br>Bestellijst oudjas<br>Standaard taart<br>Preformance tes | stationsple<br>oude mark<br>hofpassag<br>ar<br>enlijst<br>it | e <b>in sta</b>      | 2 Bakkerij Brod<br>Bakkerij Brod<br>Bakkerij Brod<br>Compad Sof<br>Bakkerij Brod | odnodig - Statio<br>odnodig - Oude<br>odnodig - Hofpa<br>tware<br>odnodig - Statio | ns ma<br>ma<br>ssa |                       |           |         | rwijderen  |
|                        |                                                       |                                                                                                    | н                                                            |                      |                                                                                  |                                                                                    |                    |                       |           |         |            |
| ත්                     |                                                       |                                                                                                    | ) Ø                                                          |                      |                                                                                  | en 🖉 <u>v</u>                                                                      | Vijzigen           | - <u>V</u> erwijder   | en        | (?) He  | lp         |
|                        | Selecteren                                            |                                                                                                    |                                                              | 3                    |                                                                                  |                                                                                    | inde               | Help                  |           |         |            |

- 1. Voor een vaste bestellijst kiest u de bovenste optie in het orderscherm. U komt nu in het scherm "bestellijsten onderhouden".
- 2. Kies hier uw vaste bestellijst
- 3. Klik op selecteren

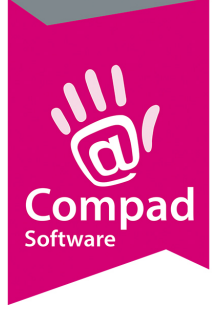

Compad Bakkerij - Handleiding

| - Order                                                   |                           |
|-----------------------------------------------------------|---------------------------|
| Order<br>Order detail gegevens                            |                           |
| Orderdatum: 26-06-2025 🛱 Leverdatum: 27-06-2025 🛱 om uur. | Handmatig 🗸 讨             |
| Filiaal Levering                                          |                           |
| Ordernummer: 211 🛛 🖉 Levering: Afhalen 🔽 🎧 Bezorgbed      | rag: 0.00 C               |
| Eiliaal: Stationsplein V Shift: n.v.t. V Korting:         | 10.00 🖨 Ċ                 |
| Status: Standaard 🗸 Groep: 🗸 Aanbetaald                   | d: 0.00                   |
| Referentie 🗸 Op <u>m</u> erking:                          | Standaard (factuur)       |
| Bestellijst/klant: Adres Afleveradres                     |                           |
| 1 Q Bestellijst winkel stationsplein Q                    |                           |
| Stationspl Q Bakkerij Broodnodig - Stationsplein          |                           |
| Stationsplein 2a                                          |                           |
| 7511 AB ENSCHEDE                                          |                           |
| <b>A B</b>                                                | Δ                         |
| Y Y                                                       | Y                         |
|                                                           |                           |
| Zoek: 借                                                   | Prijzen exclusief btw 🕝 💽 |
|                                                           | AL AANTAL EENHEID PRUS    |
| 8 11020 Tanwe vloer secam 10 2                            | 2 stuk                    |
| 3 10010 Wit vloer 20 30                                   | 30 stuk                   |
| 5 10030 Wit vloer maanzaad 20 30                          | 30 stuk                   |
| 6 11000 Tarwe 20 +1                                       | 21 stuk                   |
| 7 11010 Tarwe vloer 20 -8                                 | 12 stuk                   |
| 2 10000 Wit 40 +4                                         | 44 stuk                   |
|                                                           | 160                       |
|                                                           |                           |
| Netto orderbedrag 375.83                                  | Wijzigen 🔶 Verwijderen    |
|                                                           |                           |
|                                                           |                           |

#### Bestellijst aanpassen

De bestellijst wordt nu ingeladen in de order. Deze kan nu aangepast worden.

- 1. Adresgegevens van de bestellijstklant
- 2. De aantallen die op de bestellijst staan.
- 3. In de kolom "Aangepast" kunt u de aantallen bewerken. Dit doet u door:
  - a. Het juiste aantal in te geven.
  - b. Te werken met + en U kunt dan aangeven of er een bepaalt aantal vanaf gehaald moet worden of erbij geteld moet worden. Erbij: + aantal Eraf: - aantal
- 4. In het veld "Totaal aantal" is het aangepaste aantal te zien.

De velden die aangepast zijn krijgen een gele kleur.

5. Klik op "oke" om de order definitief te maken.

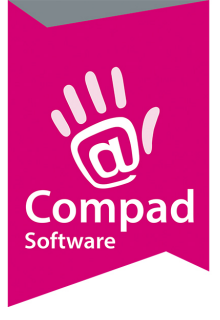

# Compad Bakkerij - Handleiding

| Zoek:           |            |                    |              |    |                     | Prijze        | n exclusief btw | C      | ÷   |
|-----------------|------------|--------------------|--------------|----|---------------------|---------------|-----------------|--------|-----|
| REGEL           | CODE       | NAAM               | AANTAL LIJST |    | AANGEPAST           | TOTAAL AANTAL | EENHEID         | PRIJ   | S   |
| 8               | 3 11020    | Tarwe vloer sesam  |              | 10 | 2                   | 2             | stuk            |        |     |
| 3               | 3 10010    | Wit vloer          |              | 20 | 30                  | 30            | stuk            |        |     |
| 5               | 5 10030    | Wit vloer maanzaad |              | 20 | 30                  | 30            | stuk            |        |     |
| 6               | 5 11000    | Tarwe              |              | 20 | +1                  | 21            | stuk            |        |     |
| 7               | 7 11010    | Tarwe vloer        |              | 20 | -8                  | 12            | stuk            |        |     |
| 2               | 2 10000    | Wit                |              | 40 | +4                  | 44            | stuk            |        |     |
|                 |            |                    |              |    |                     | 160           |                 |        | - 1 |
|                 | 1          |                    | 1            | _  |                     |               | 1               |        |     |
| Netto ord       | erbedrag 3 | 75.83              |              | 0  | D <u>T</u> oevoegen | Wijzigen      |                 | jderen |     |
| \$ <sup>6</sup> | Bellijst   |                    |              | 6  | <u>) o</u> k        |               | (?) Help        |        |     |
|                 | Nieuwe be  | stellijst 🛛 🚺 🕹    |              |    |                     |               |                 |        |     |
| S               | Bijwerken  | bestellijst        |              |    |                     |               |                 |        |     |
|                 | Aantallen  | 4                  |              |    |                     |               |                 |        |     |
| 2               | Passant op | slaan als klant    |              |    |                     |               |                 |        |     |

#### Bestellijst aanpasten

- 1. Bij de tandwieltjes vindt u een aantal opties om voor het aanpassen van de bestellijst
- 2. U kunt van uw nieuwe aangepaste bestellijst een nieuwe bestellijst maken. Deze wordt opgeslagen bij uw bestellijsten
- 3. U kunt uw huidige bestellijst aanpassen. Deze aangepaste bestellijst krijgt dan de artikelen en aangepaste aantallen. U kunt hierbij kiezen voor artikelen of artikelen en aantallen. En voor welke dag deze bestellijst is.
- 4. Aantallen. Hier heeft u twee keuzes:

Nulstellen: Dan worden alle aantallen verwijdert en op nul gezet.

Resetten: De aanpassingen die u gedaan heeft worden ongedaan gemaakt. Alle aangepaste aantallen worden teruggezet naar de originele lijst.

Heeft u te maken met samengestelde producten of Assorti verpakking? Raadpleeg hiervoor onze speciale handleiding.